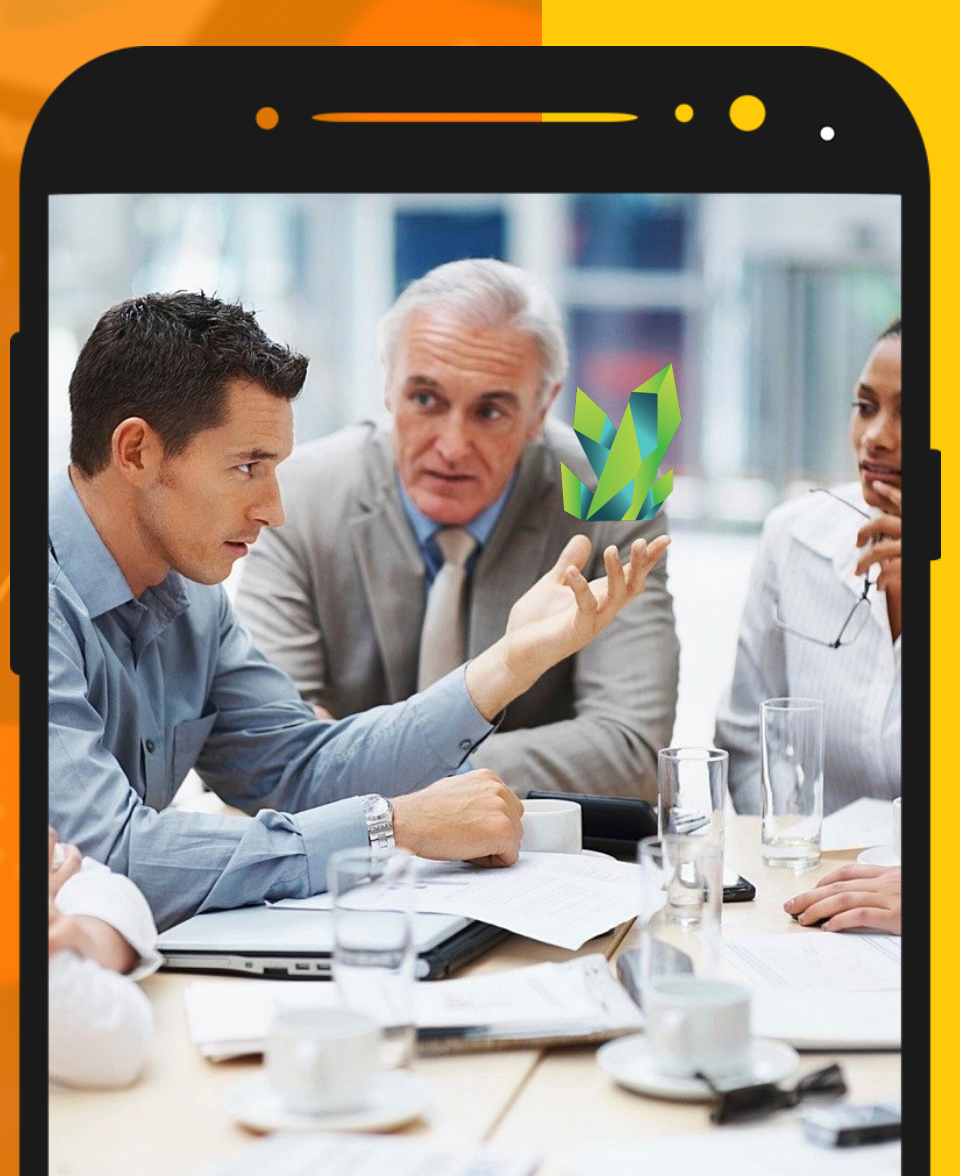

# KRYPTOPIPS 用戶指南

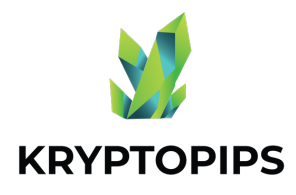

指南内容

本用户指南将让您了解如何获得 KTP 代 币**并**获得**独**特的 KTP 质押奖**励**! 如何連接 MetaMask

連接錢包

交易代幣 如何買賣 KTP 代幣

質押代幣

取消质押代币

如何取消質押 KTP 代幣

**領取獎勵** 

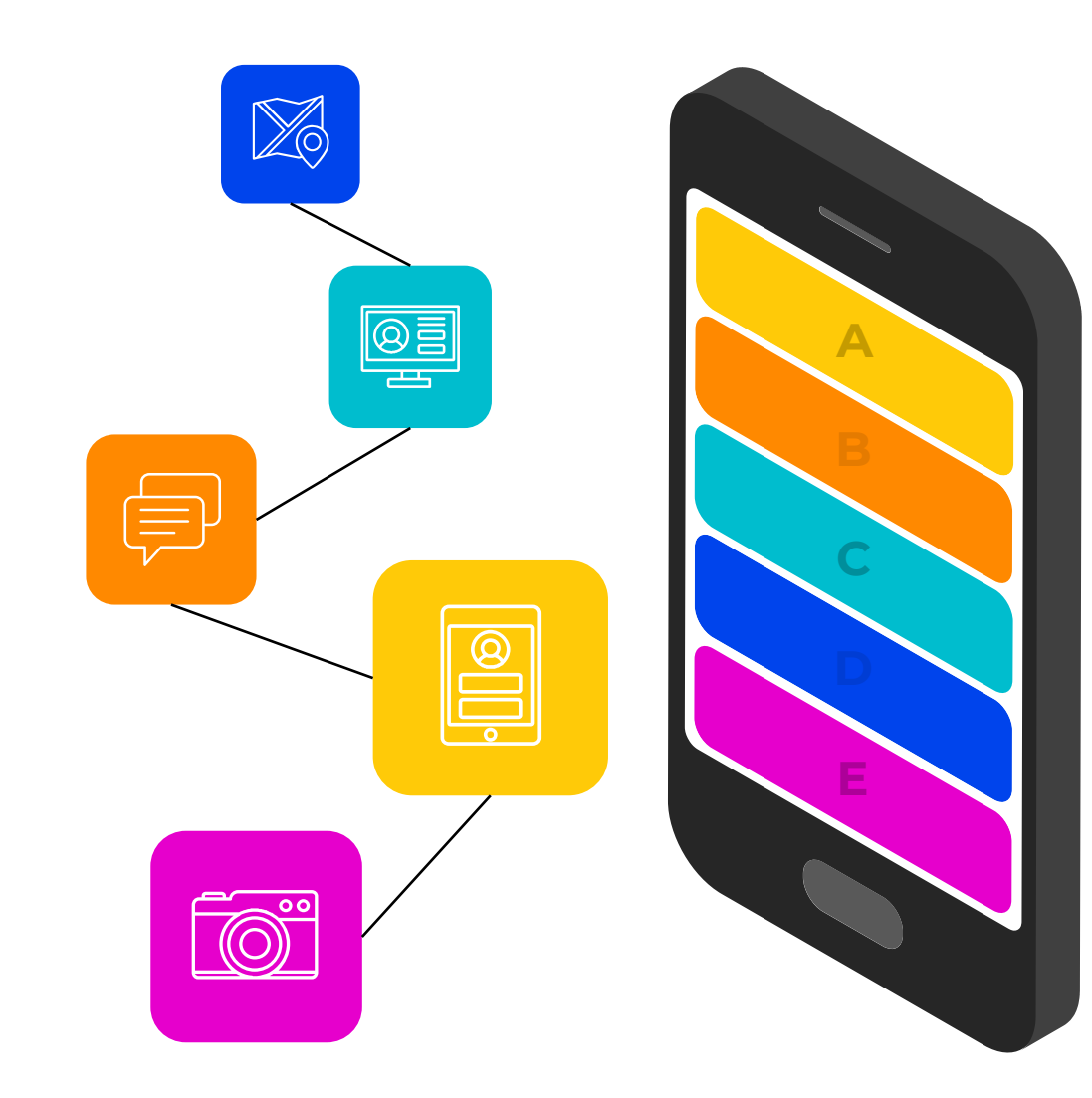

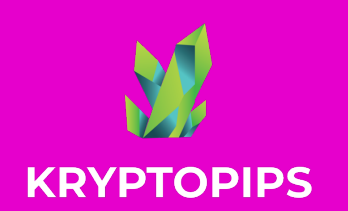

如何 链接 METAMASK

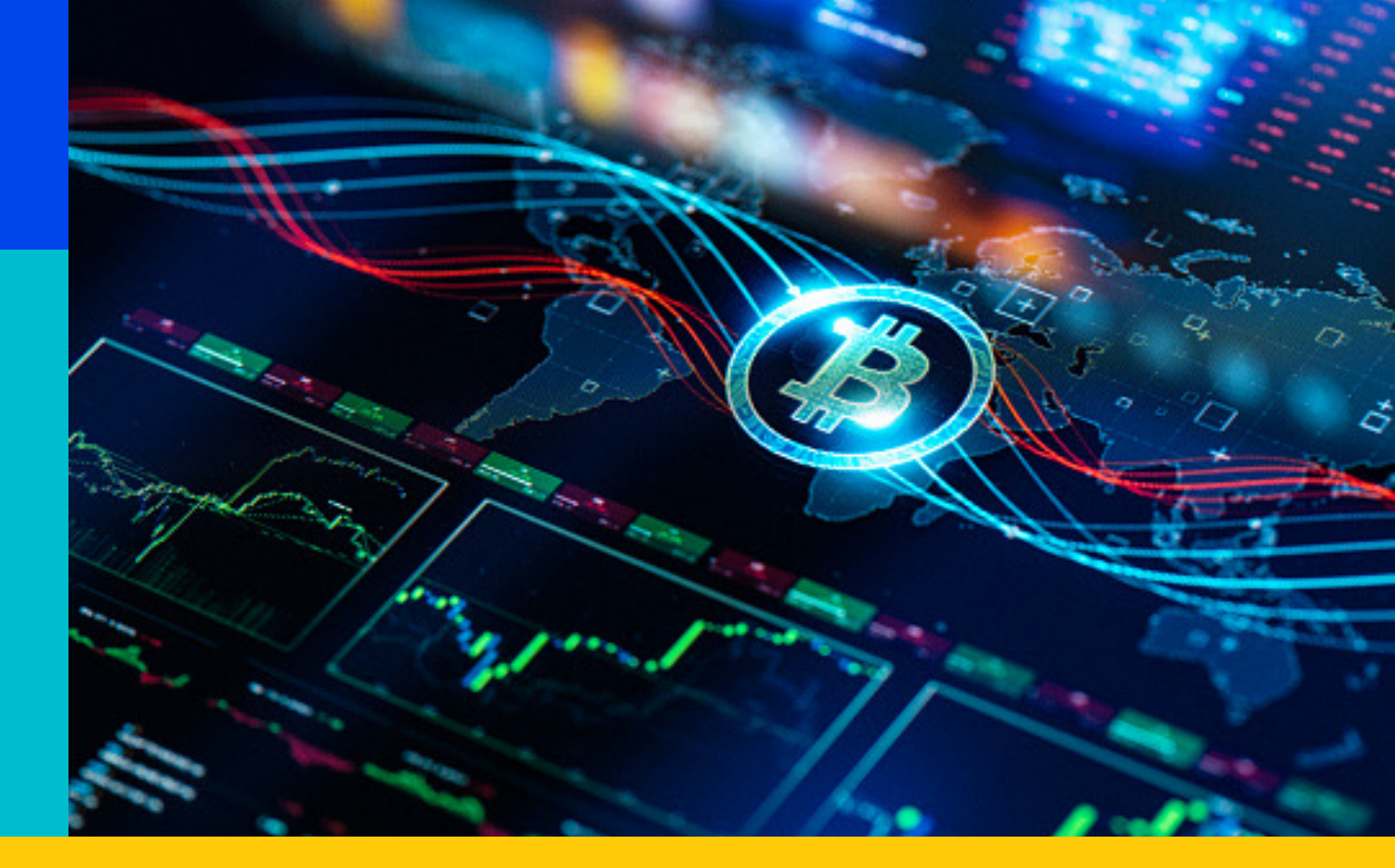

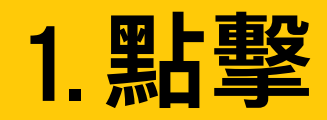

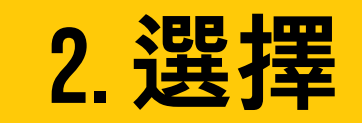

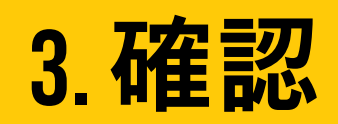

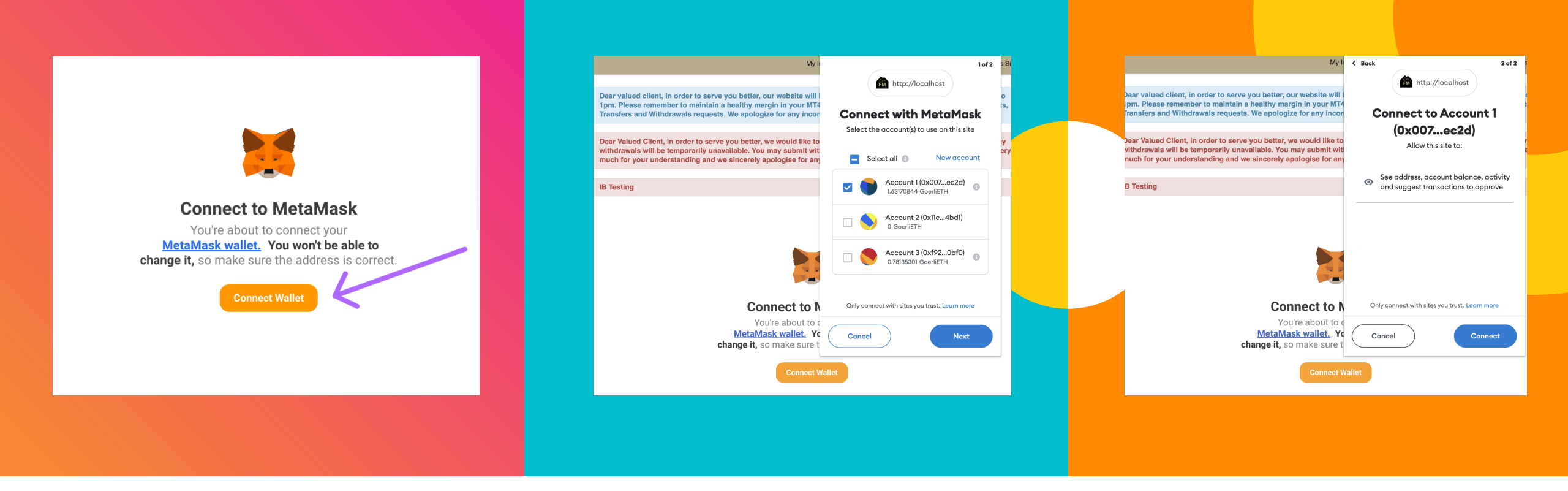

| 1.點擊連接按鈕                         | 2. 選擇 您的賬戶                                 | 3.確認在連接         |
|----------------------------------|--------------------------------------------|-----------------|
| 單擊"連接錢包"按鈕以使用您的<br>MetaMask 錢包 。 | 選擇您希望鏈接到您賬戶的錢包。<br>如果只有一個選項,就選擇 <b>它</b> 。 | 選擇完賬戶後,單擊"連接"確認 |

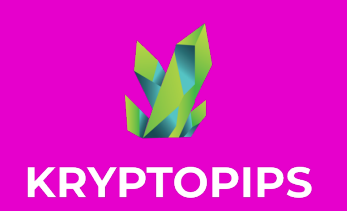

如何 买卖 KTP代币

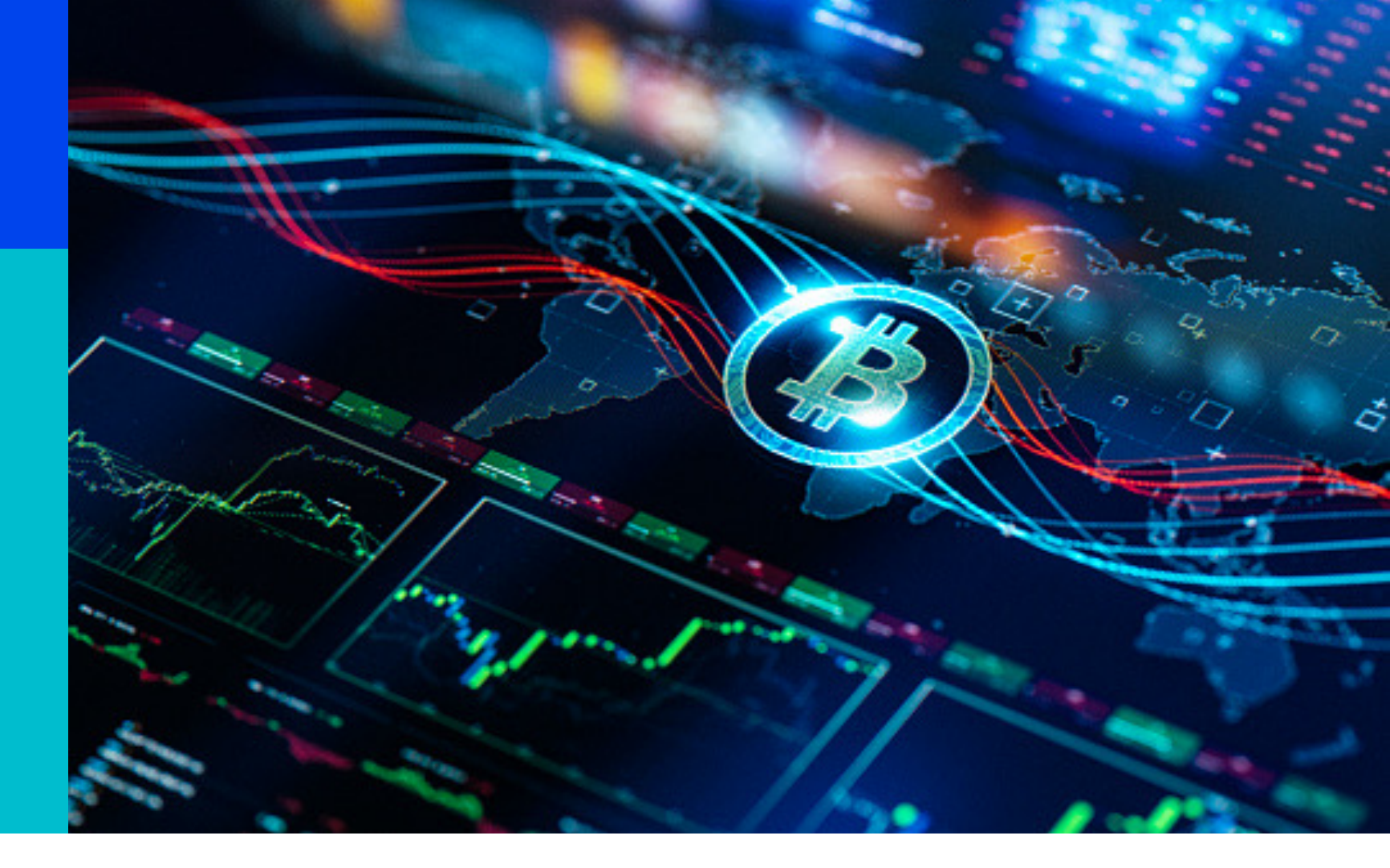

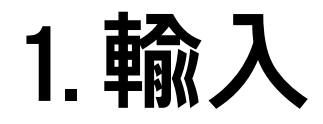

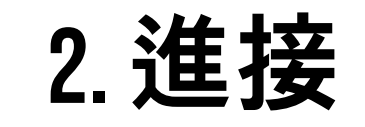

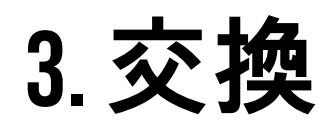

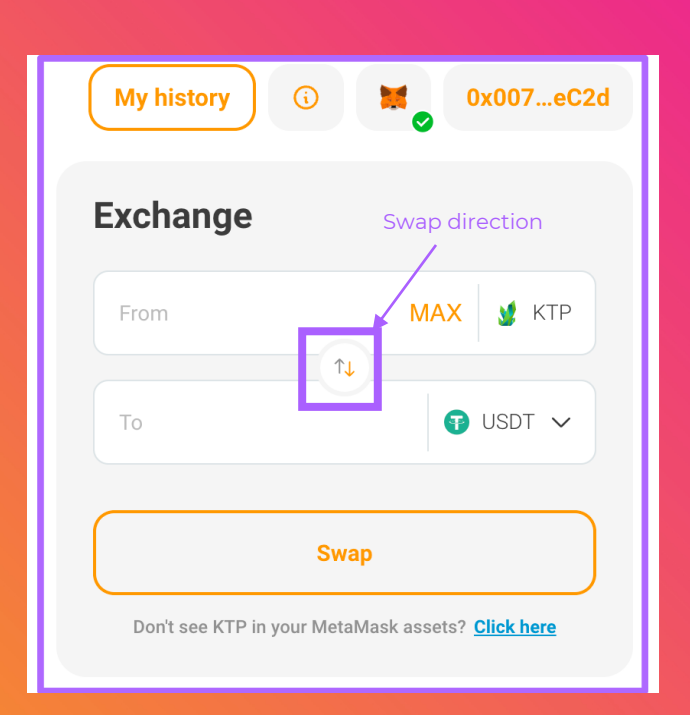

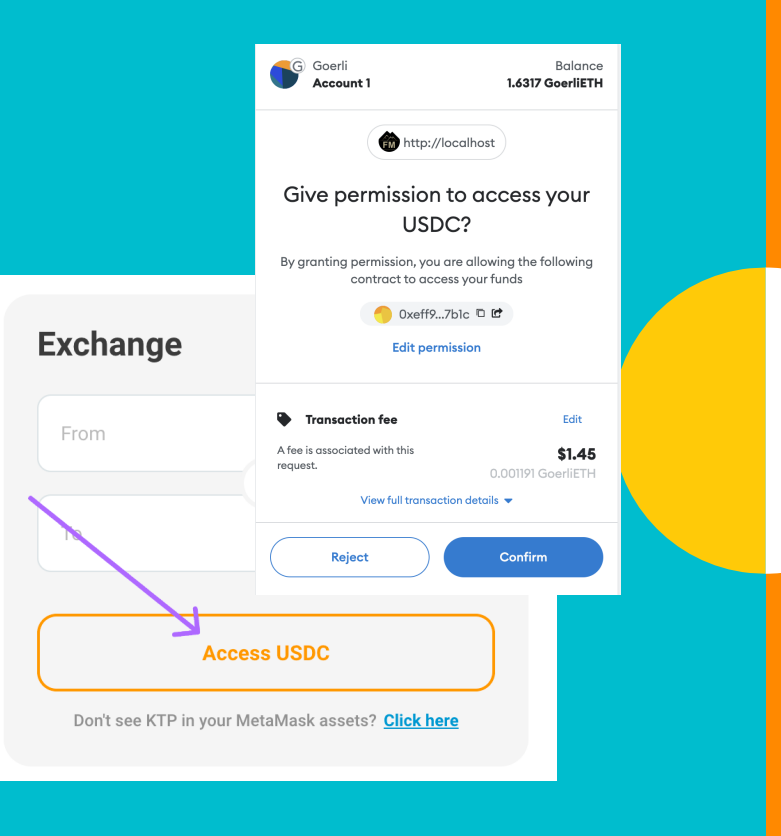

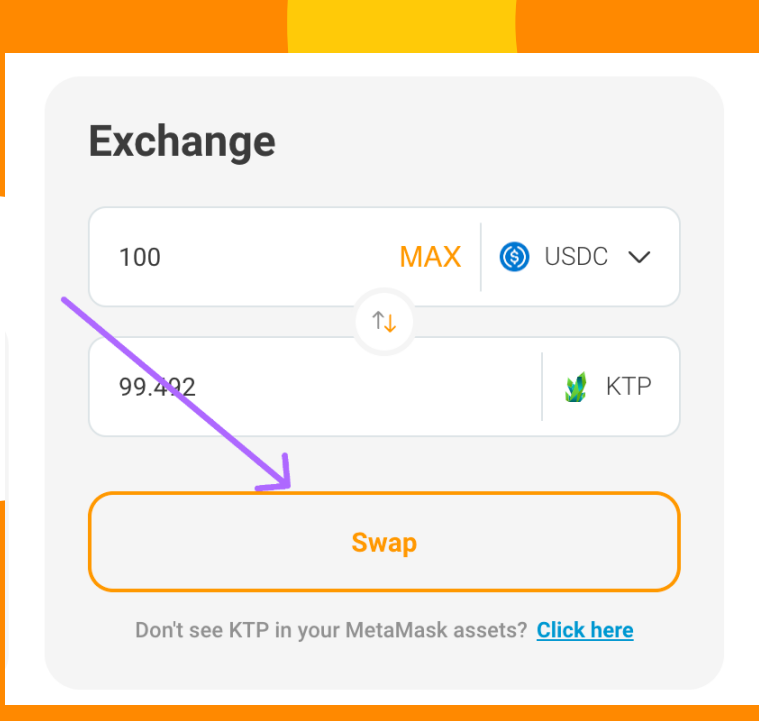

| 1.輸入金額                                          | 2.進接代幣權限                                 | 3.交換代幣                                    |
|-------------------------------------------------|------------------------------------------|-------------------------------------------|
| 選擇代幣,使用中間箭頭設置兌<br>換方向,然後輸入 <b>您</b> 想要兌換的<br>金額 | 如果這是您第一次交換代幣,系<br>統將提示您允許進接您的代幣以<br>進行交換 | 授予並確認進接權限後, <b>您</b> 將需<br>要單擊"交換"按鈕以確認交易 |

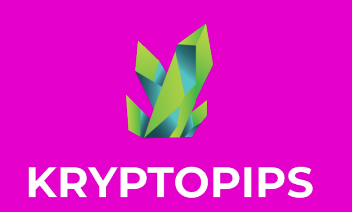

KTP 質押 獎勵

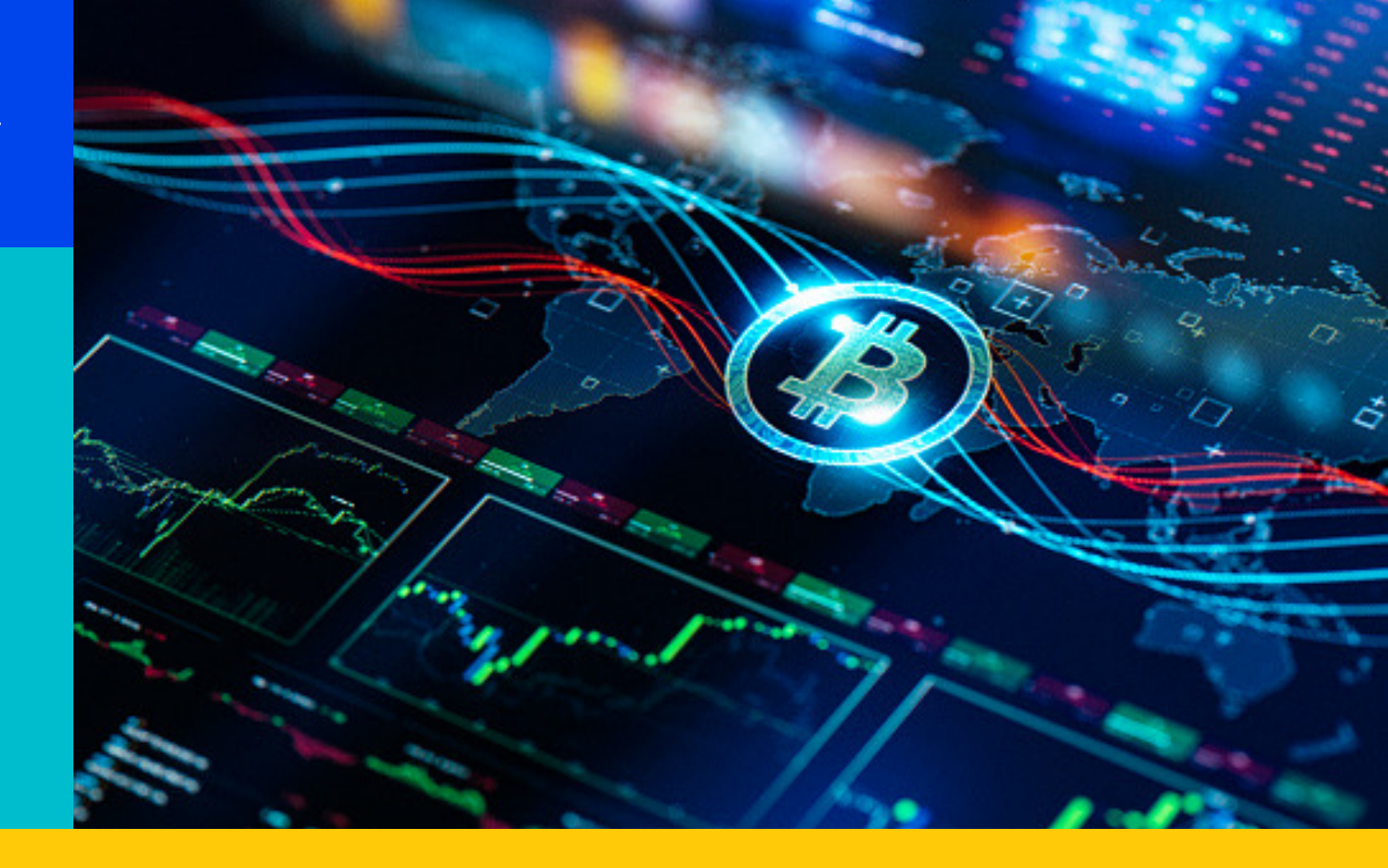

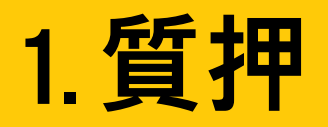

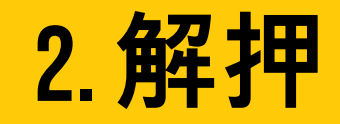

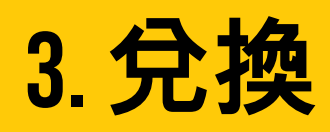

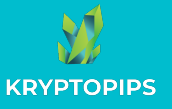

### 如何质押 KTP 代币

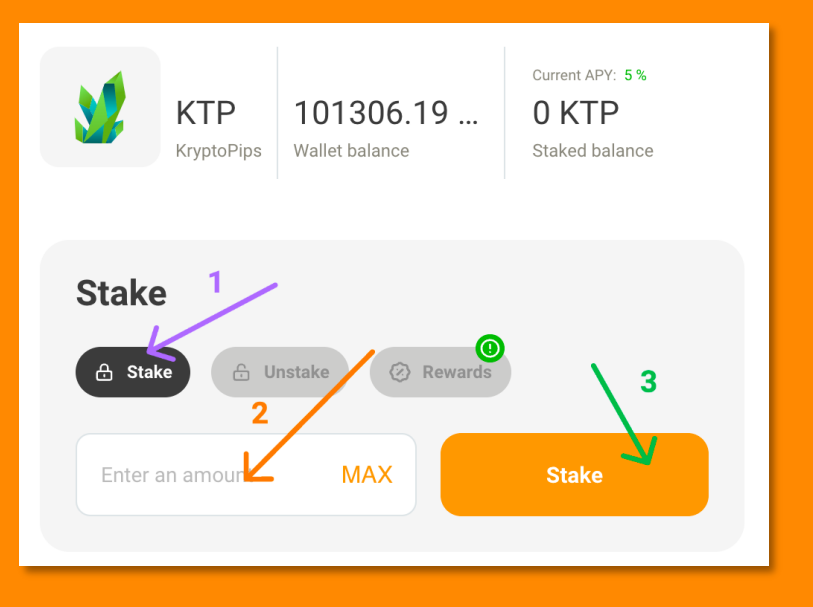

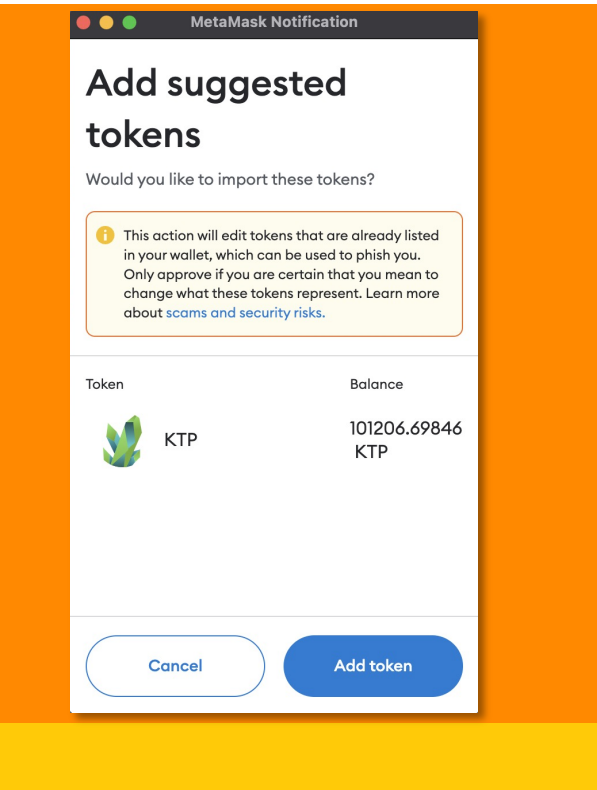

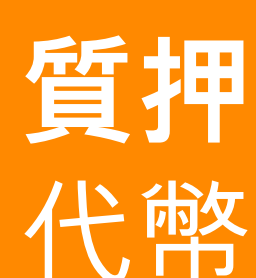

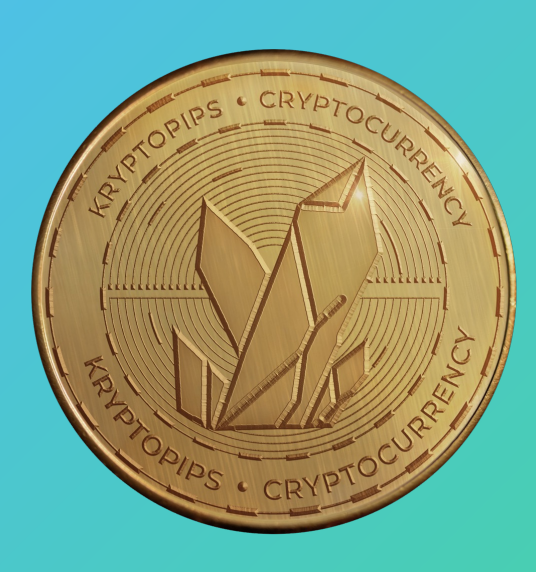

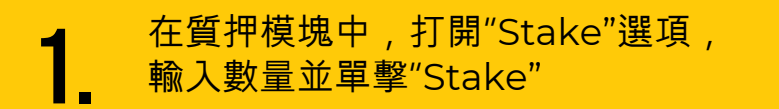

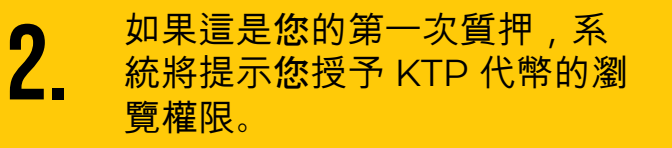

工具箱將提示您將 KTP 添加 到 MetaMask,以便能在錢 包中看見。

3.

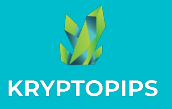

### 如何取消质押 KTP 代币

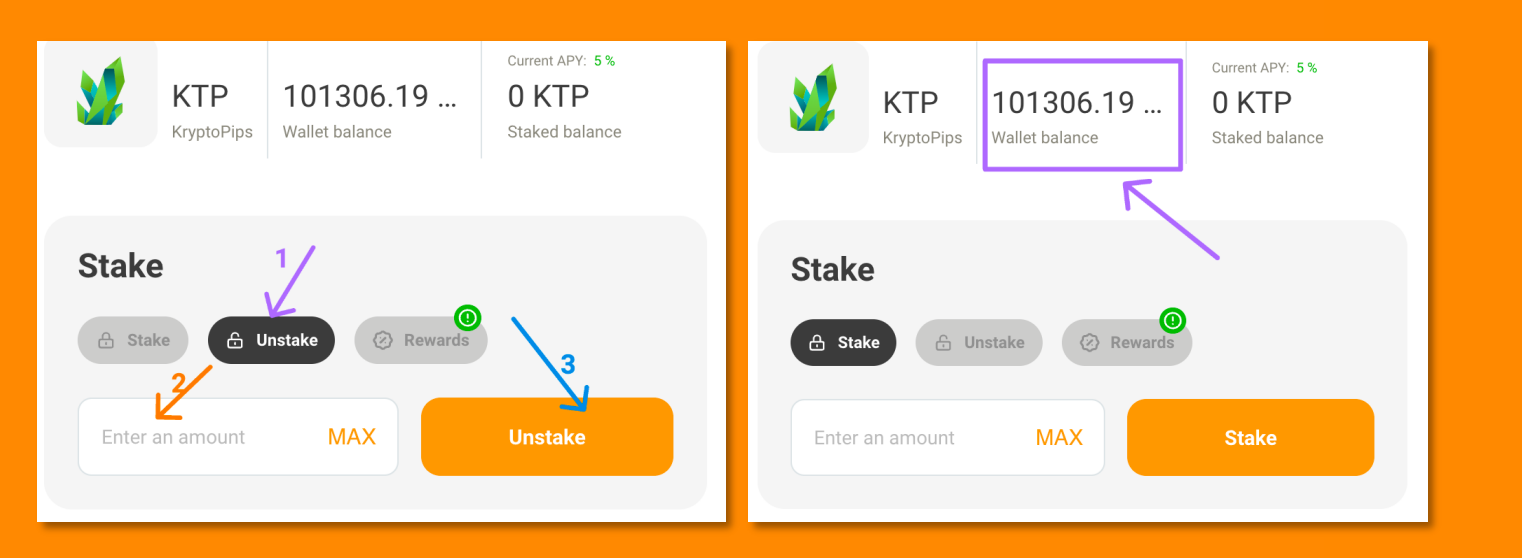

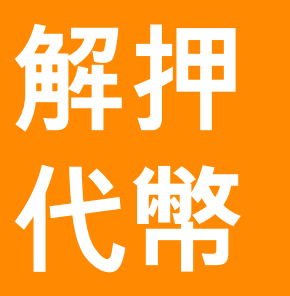

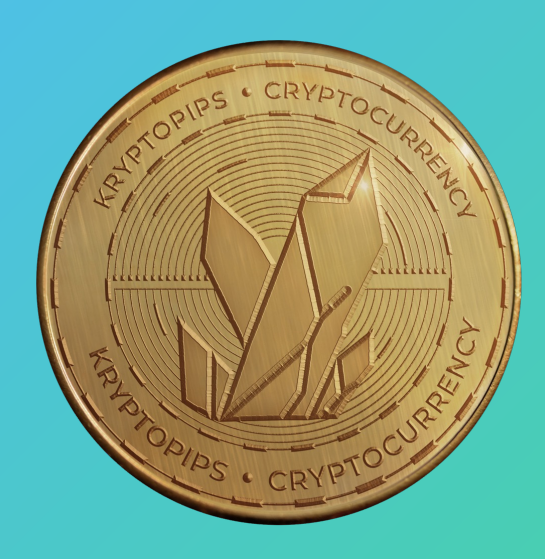

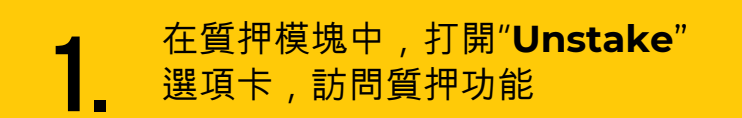

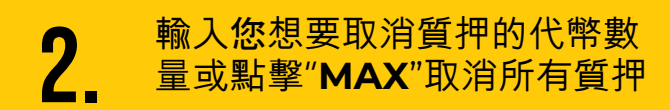

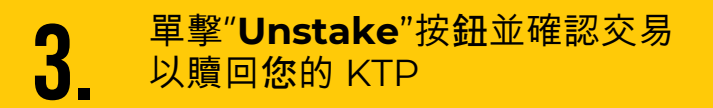

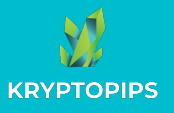

#### 如何领取 KTP 奖励

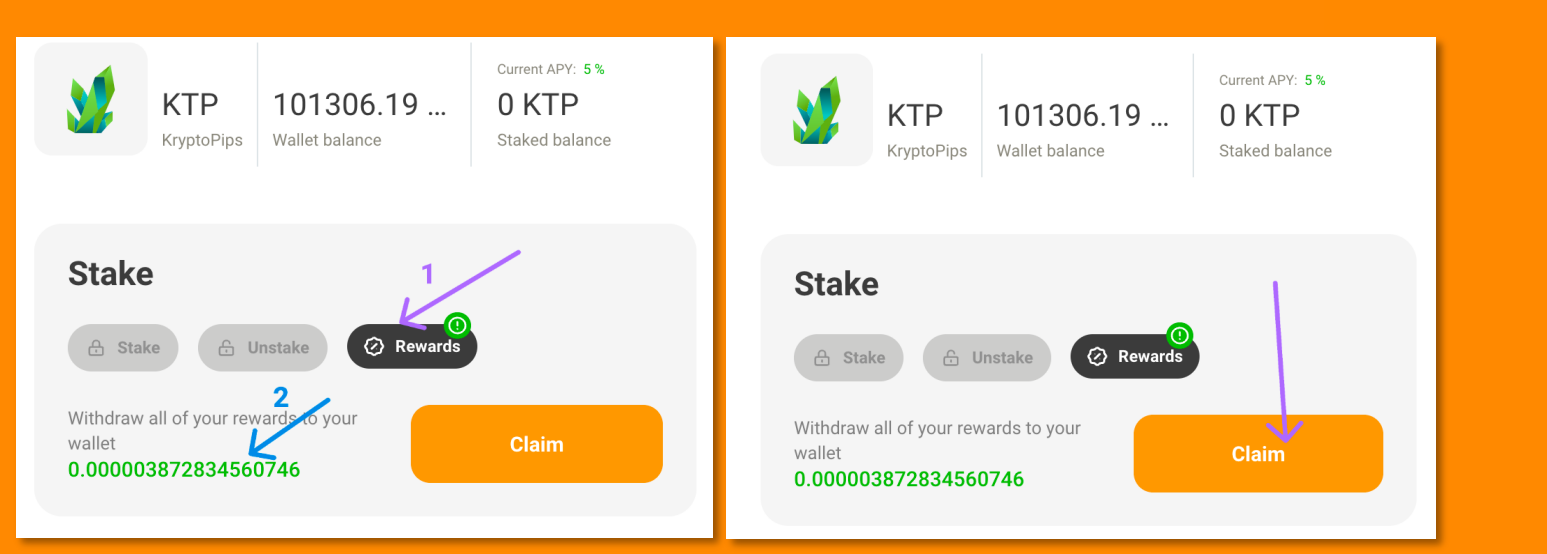

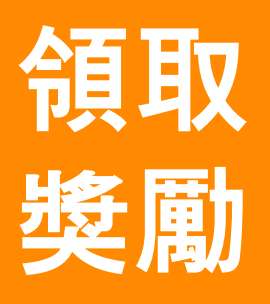

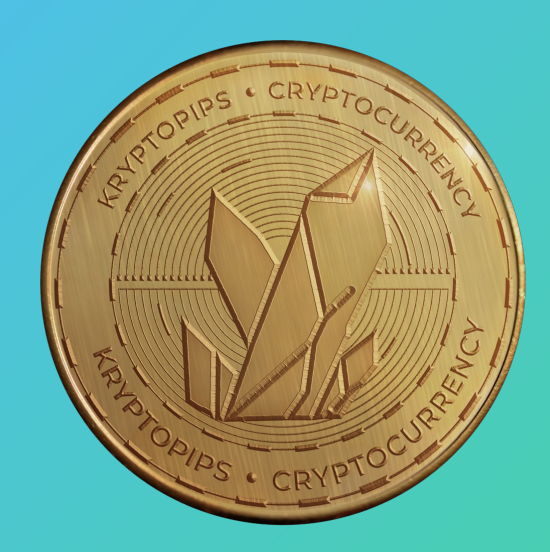

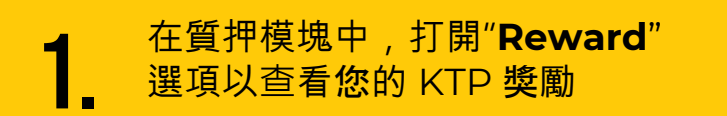

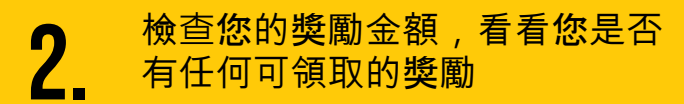

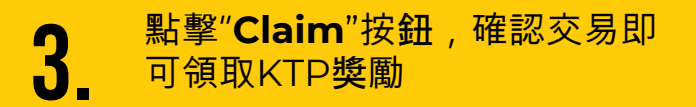

## 謝謝

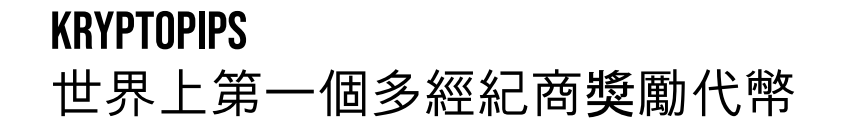

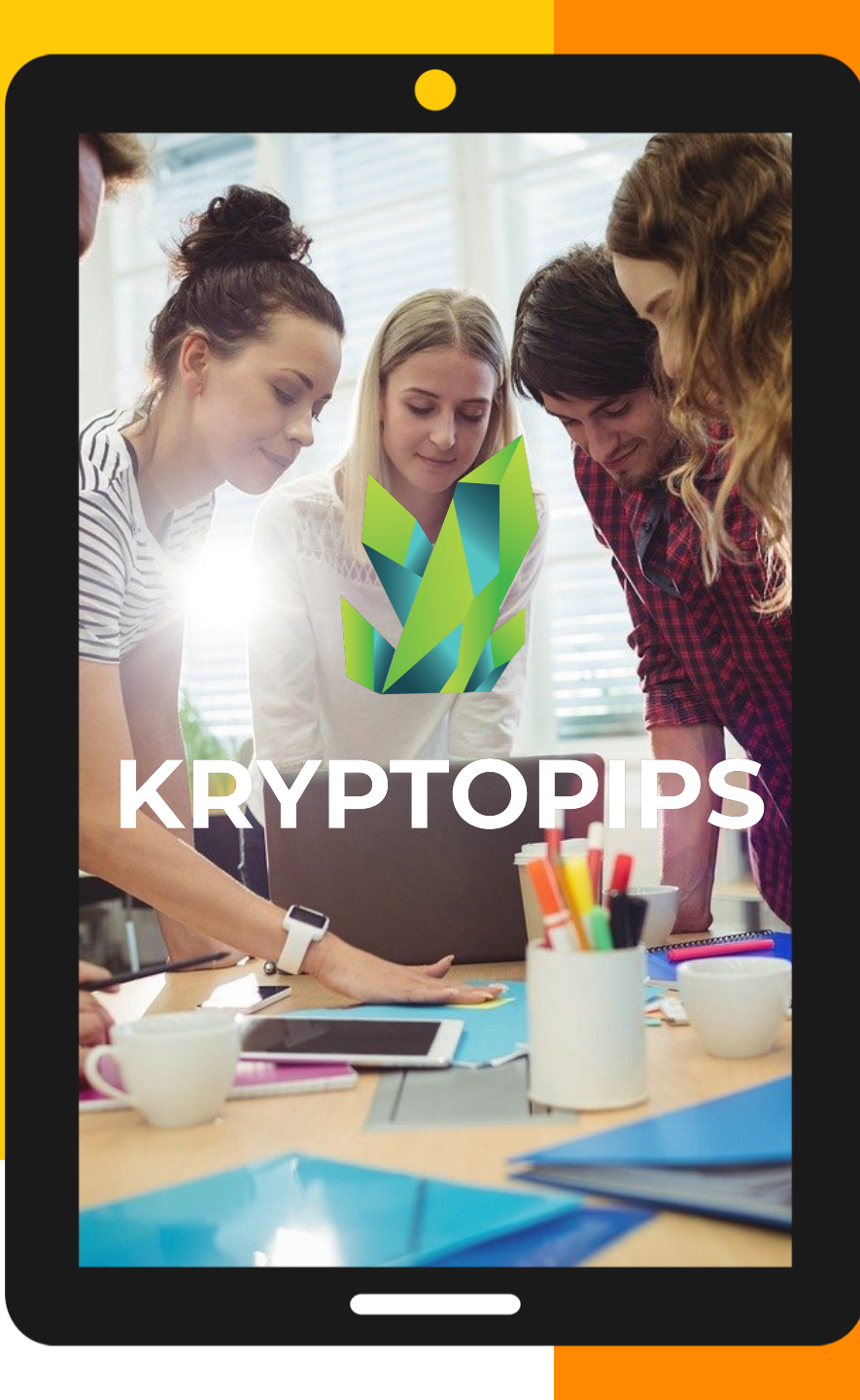